# **Penpower WorldCard Mobile**

# **User's Guide**

Version: V1.0 Release: July 2006

# Penpower Technology Ltd. Software User License Agreement

You are licensed to legally use this software program ("the Software") by Penpower Technology Ltd ("Penpower") under this license agreement ("The Agreement"). If you do not agree with any of the provisions in this Agreement, please do not install, copy or use the Software. By using the Software, you are deemed to fully understand and accept the provisions of this Agreement.

#### 1. Intellectual Property

All intellectual property rights in the Software, together with all information and documents included in the packaging for the Software (including but not limited to copyrights), are property of Penpower, and are protected by relevant laws and regulations.

#### 2. License to Use

You are authorized to use the Software on one (1) single computer only. You may not use the Software on any other machines other than the said single computer.

#### 3. Authority to Copy

The Software and all documents included with the Software, and copyright thereof, are property of Penpower. You are licensed to make one (1) copy of the Software for your personal backup purposes. All other acts of copying are strictly prohibited.

You may not sell, lease, dissemble, reverse engineer, copy, translate, adapt or derive the Software, or obtain the source code of the Software by any other means. You may not use the Software for any purposes other than those permitted under this Agreement.

#### 4. Business Users

If you need to install or use the Software on more than one (1) computer, please contact Penpower or our local distributor to purchase a license for the additional use.

#### 5. Liability

You agree to indemnify Penpower against all losses, costs, debts, settlement payments or other expenses (including but not limited to attorneys fees) arising from your breach of this Agreement, and you agree to compensate Penpower for all of the abovementioned damages.

#### 6. No Warranty

Effectiveness of a packaged software in handling information is closely related to its software and hardware environment. The Software is published following careful development and product testing by Penpower, but Penpower is not able to conduct tests based on all possible combinations of software and hardware environment. Therefore, Penpower is unable to promise nor warrant that there will be absolutely no risk of loss or damage of information, or any other kind of loss, during installation and/or execution of the Software. You must be fully aware of your risks in using the Software.

Penpower will provide you with the Software and support services in respect of the Software to the maximum extent permitted by law. However, Penpower does not warrant that the Software and information included in the package of the Software contain no defects or errors. Penpower is not liable for any indirect, special or incidental loss arising from the Software, including but not limited to loss of profits, damage to business reputation, cessation of work, hardware malfunction or damage, or any other commercial damage or loss arising from commercial use of the Software.

#### 7. Limitation of Liability and Damages

The maximum amount of compensation payable by Penpower, in respect of any damage incurred by you for any reason under this Agreement, is limited to the amount you have already paid to Penpower in respect of the Software.

Under no circumstances will Penpower be held liable for the possibility of loss, notwithstanding Penpower may be aware of the possibility of such loss.

#### 8. Prohibition Against Sublicense

You are prohibited to assign the license in respect of the Software granted to you under this Agreement, or to grant a sublicense to another person.

#### 9. Jurisdiction

With regards to any disputes arising from this Agreement, Penpower and you agree that the court having jurisdiction over the business location of Penpower will be the court in the first instance.

#### 10. Miscellaneous

In the event that any provision of this Agreement is found to be invalid at law, such invalidity will not affect the validity of any other provisions, or the legal enforceability of such other provisions.

In the event that the Software cannot be executed under conditions of normal use, due to any damage to the original disk/s, Penpower will replace the disk/s free of charge.

# Contents

| Product Features                                   | 1  |
|----------------------------------------------------|----|
| Mobile Phone System Requirements                   | 1  |
| Installation                                       | 2  |
| Installation of Sync Software-Microsoft ActiveSync | 2  |
| Connect Mobile Phone and PC                        | 2  |
| Install Penpower WorldCard Mobile                  | 3  |
| Registration                                       | 5  |
| Access Penpower WorldCard Mobile                   | 6  |
| Run Penpower WorldCard Mobile                      | 6  |
| Interface Language Settings                        | 6  |
| Capture Business Cards                             | 7  |
| Card Recognition                                   | 7  |
| Edit Business Cards                                | 8  |
| Export Business Card Information                   | 10 |
| Uninstall                                          | 11 |
| Uninstall from Mobile                              | 11 |
| Uninstall from PC                                  | 11 |
| Product Information                                | 12 |

## **Product Features**

After the successful debut of Penpower WorldCard Office, WorldCard Color and WorldCard duet, WorldCard combines a business card recognition system with mobile phones and includes the mobile phone supporting product—Penpower WorldCard Mobile. You can take an image of a business card with your mobile phone via WorldCard Mobile. After your confirmation, you can directly send the information of business card information to your address book without going through a complicated input process.

#### \* Multilingual Display

The product provides display interfaces in simplified Chinese, traditional Chinese, and English.

#### \* Multilingual Recognition

The product is capable of recognizing business cards in traditional Chinese, simplified Chinese, and English.

#### \* Automatic Recognition of Field Information

Automatically sorts recognized field information by name, title, company, phone number, fax number, address, or other properties.

#### \* Business Card Management

You can edit business card information for effective sorting and management.

#### \* Export to Address Book

Export information to your address book efficiently.

## **Mobile Phone System Requirements**

#### \* Mobile Phone System Requirements:

- 1. Windows Mobile 5.0 Operating System
- 2. Microsoft Active Sync 4.1 or above is required.

PENPOWER

### Installation of Sync Software-Microsoft ActiveSync

- 1. Microsoft ActiveSync 4.1 or above is required. You can then install Penpower WorldCard Mobile to your mobile phone via this sync software.
- Use the CD attached to your mobile phone to install Microsoft ActiveSync, or visit the Microsoft website (http://www.microsoft.com/windowsmobile/activesync/default. mspx) and download the latest version of Microsoft ActiveSync.
- 3. When the installation is completed, the icon appears in the lower right corner of the screen.

### **Connecting Mobile Phone and PC**

- 1. Follow the prompts on the Microsoft ActiveSync screen to connect your mobile phone and PC.
- You can use a USB cable to connect your mobile phone to the PC. When you do so, a connection in process message will appear on the Microsoft Active-Sync window. When the connection is established, the icon will turn green .

| 😣 Microsoft ActiveSync      | _ 🗆 🗙          |
|-----------------------------|----------------|
| File View Tools Help        |                |
| 😥 Sync 🕜 Schedule 🏂 Explore |                |
| No partnerships             | a              |
| Not connected               | (C)            |
|                             |                |
|                             |                |
|                             | Hide Details 🗙 |
| Information Type Status     | Hide Details 🗙 |
| Information Type Status     | Hide Details 🗙 |
| Information Type Status     | Hide Details 🛠 |
| Information Type Status     | Hide Details 🛠 |
| Information Type Status     | Hide Details 🖈 |

| Hicrosoft Active | eSync<br>Help    | _              |
|------------------|------------------|----------------|
| 🔂 Sync 🥝 Sch     | hedule 📡 Explore |                |
| WM_Admir         | nistrat4         |                |
| Connected        |                  | U              |
|                  |                  |                |
|                  |                  | Hide Details 🛠 |
| Information Type | Status           | Hide Details 🗙 |
| Information Type | Status           | Hide Details 🛠 |
| Information Type | Status           | Hide Details 🛠 |
| Information Type | Status           | Hide Details 🛠 |

### Install Penpower WorldCard Mobile

1. Run setup program to open the installation page. Follow the instructions on the page to install Penpower WorldCard Mobile step by step.

|                                                          |                                                                                                    | Choose Setup Language                                                                                                    | ×                                                                                    |
|----------------------------------------------------------|----------------------------------------------------------------------------------------------------|----------------------------------------------------------------------------------------------------|--------------------------------------------------------------------------------------|
| WorldCard Mobile - InstallShield                         | Wizard                                                                                                    | x Select the language for this installation from the choices below.                                                                                                    |                                                                                      |
|                                                          | Welcome to the InstallShield Wizard for<br>WorldCard Mobile<br>The InstallShield <sup>®</sup> Wizard will instal WorldCard Mobile<br>your computer. To continue, click Next. | on WorldCard Mobile - InstallSheld Wizard License Agreement Please read the following license agreement carefuly.                                                                                                    | ×                                                                                    |
|                                                          |                                                                                                    | PenPower Technology Ltd.<br>Software User License Agreem                                                                                                    | ent                                                                                  |
|                                                          | < Back Next > Can                                                                                                    | You are licensed to legally use this software program ("the<br>PenPower Technology Ltd ("PenPower") under this license<br>("The Agreement"). If you do not agree with any of the pr<br>Agreement, please do not instal, copy or use the Software.<br>Software, you are deemed to fully understand and accept th | Software") by<br>e agreement<br>ovisions in this<br>By using the<br>he provisions of |
|                                                          |                                                                                                    | I accept the terms of the license agreement     I do not accept the terms of the license agreement                                                                                                    | Print                                                                                |
| Add/Rem<br>Select a proj<br>mobile devic<br>program from | rove Programs<br>gram's check box if you want to install it on your<br>e, or clear the check box if you want to remove the<br>your device.                                   | < Back. Nex                                                                                                    | t> Cancel                                                                            |
| not designed                                             | ogram triet you inscaled is not issed, the program we<br>to be used on your mobile device.                                                                                   | 17<br>                                                                                                    |                                                                                      |
| Retrieving D<br>Retrieving a                             | pplication data from the mobile device                                                                                                    |                                                                                                    |                                                                                      |
| Applica<br>"PenF                                         | tions Already Installed<br>lower WorldCard Mobile" is already installed. Do yo                                                                                               | w want to proceed with the re-instal/upgrade?                                                                                                    |                                                                                      |
| Sp<br>Sp<br>Install;                                     | orogram into the default installation folder.                                                                                                    | No                                                                                                    |                                                                                      |
| To remove<br>your device                                 | om both locations<br>the selected program from both<br>e and this computer, click Remove                                                                                     |                                                                                                    |                                                                                      |
|                                                          | OK Cancel <u>H</u> elp                                                                                                    |                                                                                                    |                                                                                      |

2. [Select a Directory to Install Penpower WorldCard Mobile] appear on the screen of your mobile phone. You can choose to install the application in the Device or Storage card, then click [Install] to start the installation. When the installation is completed, an 'installation successful' message and a warning message appear on the screen. Click [OK] to finish the installation on the mobile phone.

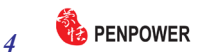

*Note: The warning message reminds you "this software does not support landscape screen display".* 

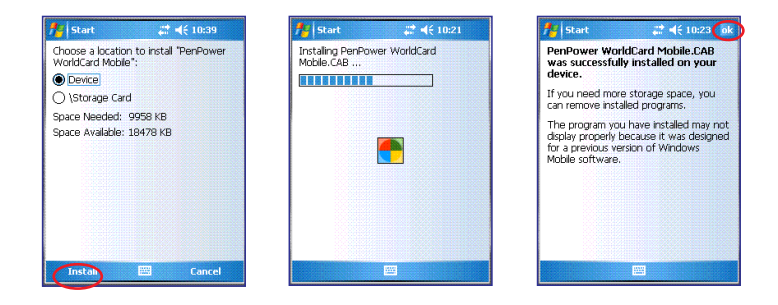

3. After the installation is completed, click the [Finish] button on the PC.

| WorldCard Mobile - InstallShi | eld Wizard                                                                                                    |
|-------------------------------|----------------------------------------------------------------------------------------------------|
|                               | eu wozaru<br>InstallShield Wizard Complete<br>Setup has insihed installing WoldCard Mobile on your<br>compute: |
|                               |                                                                                                    |

4. Run the [Star]/[Programs] from your mobile phone to open the Programs page. The installation is successfully completed when you see the [Penpower WorldCard Mobile] icon as shown right:

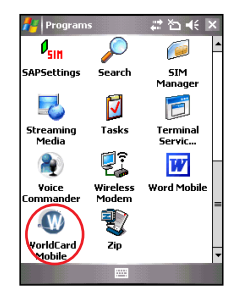

# Registration

Penpower WorldCard Mobile offers a 30-day free trial. We strongly recommend you register right after the installation is completed. Otherwise, it only has a 30-day lifespan.

 Run [Start]/[Programs]/[Penpower WorldCard Mobile] to start the Penpower WorldCard Mobile. Click the [About] button p for register page.

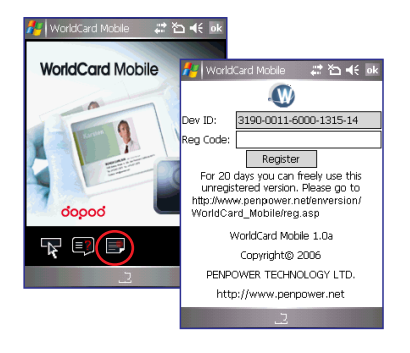

2. Follow the on-screen instructions to visit the web page: Http://www.penpower. net/enversion/WorldCard\_Mobile/reg.asp. Enter the Device ID, Product Serial number, and your Email address. When you have selected the version of the software, click [OK] to generate a Registration Code. This code will appear in red.

| WorldCard Mobile Registe       | r                      | Your product ID can register 1 phones       |
|--------------------------------|------------------------|---------------------------------------------|
| Please input machine TD:       | 2240 3601 0000 1215 21 | This phone have been registered,the data is |
| Please input product ID:       | NGEWVNGXZ8FX           | Phone ID:324036010000131521                 |
| Please input E-mail:           | cher@yahoo.com         | Register Code: 8135898365933810             |
| Please chose software version: | WorldCard Moblie V1 💌  |                                             |
| OK                             |                        | Thanks for using PenFower product           |

3. Enter the Registration Code in the Register Code field on your mobile phone and press [Register] to finish the registration. With successful registration of your Penpower WorldCard Mobile, you will not see any trial message again when you enter the [About] page.

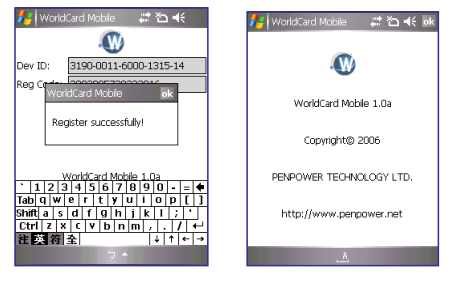

# Access Penpower WorldCard Mobile

### **Run Penpower WorldCard Mobile**

Run [Penpower WorldCard Mobile] from the [Start]/[Programs] to start Penpower WorldCard Mobile.

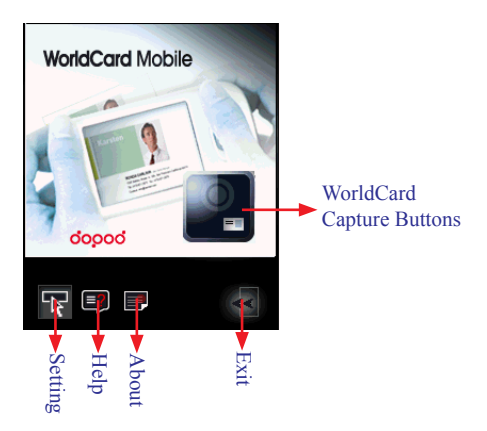

### **Interface Language Settings**

Click [Setting] To enter the [Interface Language] setting page. You can select simplified Chinese, traditional Chinese, or English as the interface language. When you select the desired language, click [OK] to return to the main screen.

| 🏄 WorldCard Mobile | # 12 4€ ∞ |
|--------------------|-----------|
| UI Language        |           |
| ○ 简体中交             |           |
| ○ 繁體中交             |           |
| English            |           |
|                    |           |
| ОК                 | Cancel    |
| <u> </u>           |           |

### **Capture Business Cards**

Click the [Capture Business Cards] button to activate the shooting frame. Make sure the business card is completely in the frame and press the shutter button on the mobile phone to capture the image of the business card.

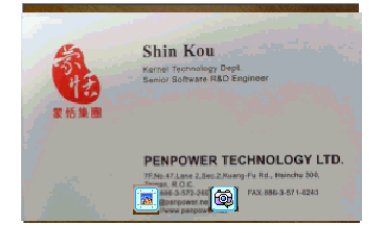

## **Card Recognition**

- 1. When you finish capturing the image of the business card, press the **s** on the mobile phone to enter the recognition screen.
- If you are not satisfied with the card image, you may return to the [Capture Business Cards] screen by clicking the [Re-capture] button and capture the image of the business card again from there.
- 3. You can press the Zoom in/Zoom out butto  $\bigcirc$  /  $\bigcirc$  to enlarge or shrink the image you are viewing. Click the  $\square$  button. When you click the Rotate Left 90  $\bigcirc$  /Rotate Right 90  $\bigcirc$  button to restore the image to standard display. When you click the Rotate Left 90/Rotate Right 90 button, the image will rotate accordingly to ensure a consistent direction with the text on your mobile phone for correct recognition.

#### Note: Rotating to the correct direction is required for vertical business cards.

4. Select a recognition language and a region based on the language of the business card. The product recognizes Chinese and English. The region for the Chinese language are China and Taiwan, while your mobile phone automatically determines the region for English .ponding area for English. 8

5. Click [Recognize] to recognize the business card. Penpower WorldCard Mobile will recognize the field information automatically and sort by properties. When the recognition is completed, the business card edit screen appears.

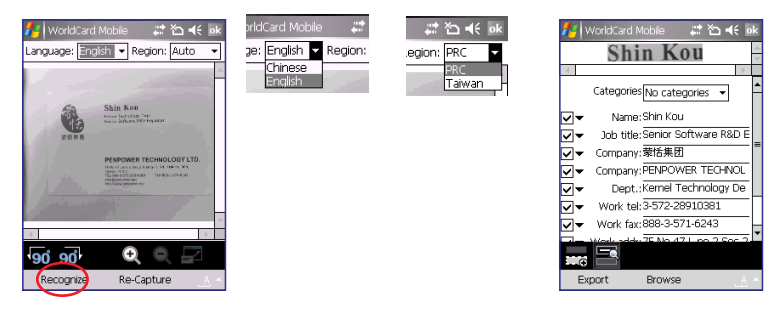

### **Edit Business Cards**

1. 1. A line of selected image is shown on the top of the business card editing screen for easy comparing. You can click the solution to close the image and then restore the display by clicking the button again.

| 🟄 WorldCard Mobile 💿 🖨 🍋 📢 💀     |
|----------------------------------|
| Shin Kou                         |
|                                  |
| Categories No categories 👻       |
| ▼ Name:Shin Kou                  |
| Job title: Senior Software R&D E |
| ✓ Company:蒙恬集团                   |
| Company: PENPOWER TECHNOL        |
| Dept.:Kernel Technology De       |
| ▼ Work tel: 3-572-28910381       |
| ▼ Work fax:888-3-571-6243        |
|                                  |
| Export Browse                    |

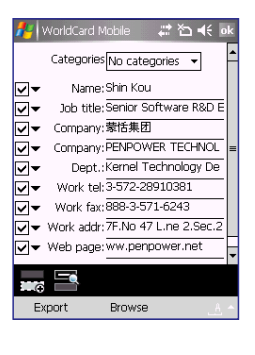

2. You may modify the information in each field via the built-in input methods.

| Work fax: 888     Work addr: 7F.N     Work addr: 7F.N     Web page: www | Symbol Pad<br>倉頡<br>全螢幕手寫<br>手寫板<br>• 注音 | (B)<br>(C)<br>(D)<br>(E) |
|-------------------------------------------------------------------------|------------------------------------------|--------------------------|
| Export Bro                                                              | wse                                      | <u>_</u> <u>Å</u> *      |

- 3. You can select a category (for example: Individual) from the drop-down menu in the Category field to sort the business card you selected.
- Note: The Category field here is matches the categories in the address book of your mobile phone. You can add new categories here.

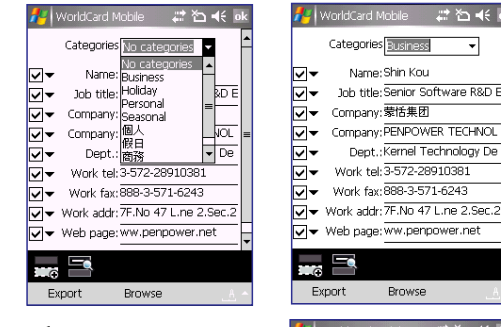

4. Click on drop-down menu next to each field to change the name of the field

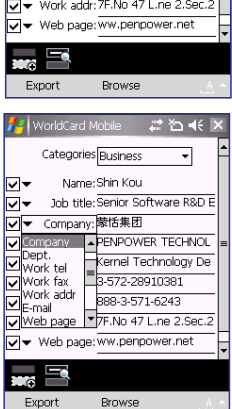

¥n ∎€

5. You can add a new field by clicking the [Add Field] trans button. When adding a [Name] field, you can freely enter information in the field.

| Categories <u>Business</u> ▼ Categories <u>Business</u> ▼<br>▼ Name:Shin Kou                                                                                                    | E ok |
|----------------------------------------------------------------------------------------------------|------|
| Name:Shin Kou 🗸 Name:Shin Kou                                                                                                    | F    |
| ▼     Job title:Senior Software R8D E       ▼     Company:赞括集团       ▼     Company:PENPOWER TECHNOL       ■     Company:赞扬集团       ▼     Company:赞扬集团       ▼     Company:赞扬集团       ▼     Company:赞扬集团       ▼     Company:登场集团       ■     ●       ■     ●       ■     ●       ■     ●       ■     ●       ■     ●       ■     ●       ■     ●       ■     ●       ■     ●       ■     ● |      |
| Dob tride<br>ax:889-3-571-6243<br>Dept.<br>dr:7F.No 47 Line 2.Sec.2<br>V ▼ Work fax:889-3-571-6243                                                                                                    | _    |
| Work tel<br>Work addr: 7F.No 47 L.ne 2.Se<br>Work addr: 7F.No 47 L.ne 2.Se                                                                                                    | .2   |
| Export Browse Export Browse                                                                                                    | A 4  |

# 10 the penpower

6. Click [Browse] to open business card image. You can modify the field by framing the part of the image to be recognized. For example, you can use the pen to drag the [PENPOWER TECHNOLOGY LTD.] area from the business card image. And then the select a field name for it, for example [Company]. You can also click the drop-down button to the right of the [Company] field to change the name of the field. When you return to the edit screen by clicking the [OK] button, you will see a new company field.

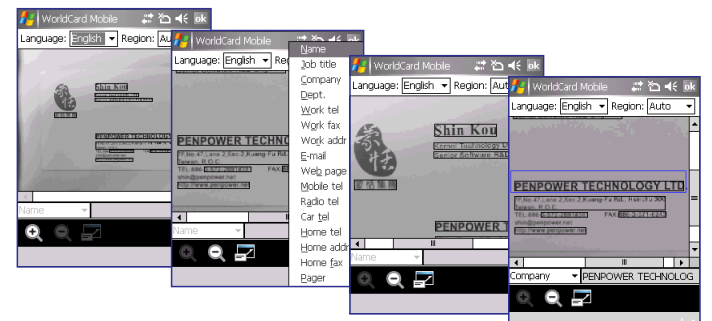

# Export Business Card Information

Check the field from which you want to export information. Click [Export to Contact] to export the information on the selected business card to the contact.

Run [Start] /[Contact] to view contact information and make sure that the information has been successfully exported to the contact.

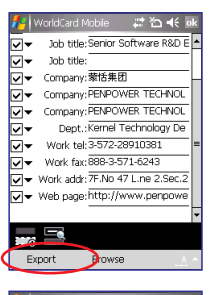

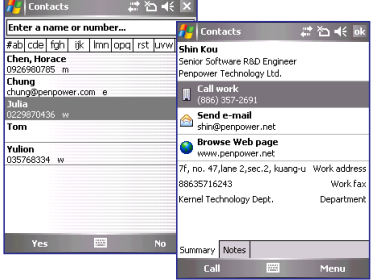

# Uninstall

#### **Uninstall from Mobile**

1. You must quit Penpower WorldCard Mobile by clicking the [Exit] button from the main screen of Penpower WorldCard Mobile.

#### Note: You must quit the Penpower WorldCard Mobile to completely remove Penpower WorldCard Mobile. Otherwise, the application will stay in your mobile phone.

2. Run [Start]/[Settings]/[System]/[Remove Programs], open [Remove Programs] page. Select Penpower WorldCard Mobile and click [Remove]. The system will ask you to confirm if you really want to remove the application. Click [Yes] to remove Penpower WorldCard Mobile.

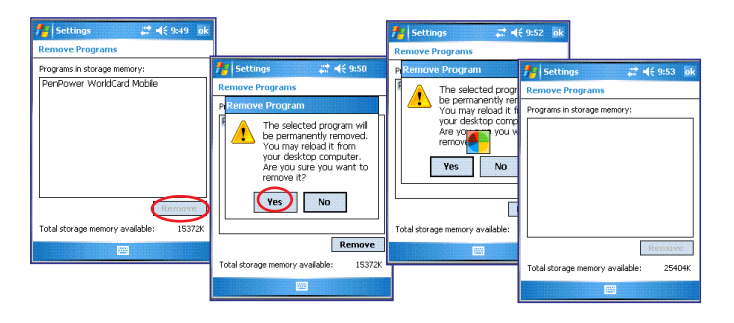

#### **Uninstall from PC**

- 1. Remove the connection cable between your mobile phone and computer.
- 2. Run [Start]/[Settings]/ [Control Panel]/[Add/Remove Programs] to open the [Add/Remove Programs] page. Select [WorldCard Mobile] and click [Remove]
- 3. The system will ask you to confirm if you really want to remove the application. Click [Yes] to remove Penpower WorldCard Mobile. When a [Device Unconnected] message appears, click [OK] to close the screen.

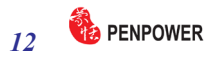

| Remove Application                                                            | ×                                                                                                    |
|-------------------------------------------------------------------------------|----------------------------------------------------------------------------------------------------|
| This will remove the application "PenPower WorldCard Mobile" from your mobile | le device and this desktop computer.                                                                                                    |
| If you need this application in the future, you will have to reinstall it.    | Add/Remove Programs                                                                                                    |
| OK Cancel                                                                     | Select a program's check box if you want to install it on your<br>mobile device, or clear the check box if you want to remove the<br>program from your device. |
|                                                                               | Note: If a program that you installed is not listed, the program was<br>not designed to be used on your mobile device.                                         |
|                                                                               | (PenPower Voking)     0.0 K                                                                                                    |
|                                                                               | Program description                                                                                                    |
|                                                                               | Space required for selected programs: 0.0 K                                                                                                    |
|                                                                               | Space available on device: 9,395.9 K                                                                                                    |
|                                                                               | 💌 Instal programmo de de automstalator rotter                                                                                                    |
|                                                                               | To remove the selected program from both<br>your device and this computer, click Remove.                                                                       |
|                                                                               | OK Cancel Help                                                                                                    |

Note: The application needs to be removed from both PC and mobile phone. If the Penpower WorldCard Mobile is not uninstalled from your PC, the existing old version will be installed in the mobile phone if you install a new version to your mobile phone via the same PC next time.

# **Product Information**

Penpower WorldCard Mobile User's Guide

Publisher: Penpower Technology Ltd.

Version: V1.0

Release: July 2006